## CHECKSCAN RECEIPT BATCH

## ✤ COLLECTIONS CHECKS

Checks received from a Collection company for numerous residents must be entered in as a Commercial Check adding in all the resident's and their payment portions.

|                                        | Payn                                                                                                    | nent        |             |           |                                     |               |                       |              | Payment         |                                        |                                                             |                                                    |                                                                                 |  |  |  |
|----------------------------------------|----------------------------------------------------------------------------------------------------|-------------|-------------|-----------|-------------------------------------|---------------|-----------------------|--------------|-----------------|----------------------------------------|-------------------------------------------------------------|----------------------------------------------------|---------------------------------------------------------------------------------|--|--|--|
| Display Type Standard Receipt Displa ▼ |                                                                                                    |             |             |           |                                     |               |                       |              |                 | Display Type Standard Receipt Displa ▼ |                                                             |                                                    |                                                                                 |  |  |  |
|                                        | +                                                                                                    |             |             |           |                                     |               |                       |              |                 |                                        | 0                                                           |                                                    | Add Nows                                                                        |  |  |  |
| HG (                                   | CHECKscan                                                                                                    |             |             |           |                                     |               |                       |              |                 |                                        |                                                             |                                                    |                                                                                 |  |  |  |
| Pa                                     | yment                                                                                                    |             |             |           |                                     |               |                       |              |                 |                                        |                                                             |                                                    |                                                                                 |  |  |  |
| Dis                                    | play Type                                                                                                    | Stand       | ard Receipt | C 🗸       |                                     |               |                       |              |                 | _                                      |                                                             |                                                    |                                                                                 |  |  |  |
| P                                      | roperty                                                                                                    | Unit        | Payer       | Roommate  | Payer<br>Descriptio                 | Cas<br>n Acco | h Amount<br>unt Paid  | Balanc       | e Post<br>Month |                                        |                                                             | - 111 Mb 4                                         |                                                                                 |  |  |  |
| va                                     |                                                                                                    | 2042 to     | 012193      |           | Peyton Mich<br>Bishop (Pas          | ael 1110-0    | 0 783.1               | .8 0.        | .00 04/2019     | - 10547A.0                             | Newstreet                                                   | 👻 📖 💔 🔳 j                                          | KON                                                                             |  |  |  |
| va                                     |                                                                                                    | 0109 to     | 007510      |           | Juan Arreola<br>(Past) 1110-00 60.0 |               |                       | 0 569        | .60 04/2019     | 1113<br>Mia<br>(880                    | 2 Quall Roast Dr.<br>ni, FL 33357<br>3333-9662              | CTOS CAL                                           |                                                                                 |  |  |  |
| Che<br>Nor<br>Doc                      | Check Amou Enter Detail Reselect Resident   Jon Tenant Payer Bank Acco Wells Fargo Bank, N.A. (v   Jocument T Commercial Chec(V) Date Recei 04/26/2015 |             |             |           |                                     |               |                       | eselect Resi | dent<br>A. (v   | PAT                                    | TO THE VINEYARD AP<br>JER OF<br>ATTN LEASON<br>OLENDALE, AJ | Ebilari<br>S AZ<br>2007FEE MANAGER<br>201<br>25307 | lan farja<br>Jan 1997<br>10010 1011                                             |  |  |  |
| Not                                    | es                                                                                                    | IQ Data Int | ernational  | $\langle$ |                                     | Save          | Er <u>a</u> se Distri | bution       | <u>H</u> elp    |                                        |                                                             |                                                    |                                                                                 |  |  |  |
|                                        | Payment                                                                                                    | Property    | Unit        | Paver     | Charge                              | Account       | Charge Date           | Actual       | Prior Paid      | Prior                                  | Balance                                                     | Ref                                                | Description                                                                     |  |  |  |
|                                        | 702.10                                                                                                    | Troperty    | 2042        | 10010100  | Code                                | 2212.07       | 04/06/2010            | Charge       | 702.10          | Adjusted                               | Due                                                         | 11-11-2042                                         | Dest Due Collection Deleges                                                     |  |  |  |
|                                        | 763.16                                                                                                    | Vd          | 2042        | 10012193  | xtenant                             | 3213-00       | 04/20/2019            | 765.18       | /65.16          |                                        |                                                             | :MoveOut                                           | Scheduled Gross Bent- he owes through the end of June- no 30 day notic          |  |  |  |
|                                        | 60.00                                                                                                    | va          | 0109        | t0007510  | rent                                | 3101-0(       | 06/01/2018            | 720.17       | 320.40          |                                        | 399.77                                                      | Unit:0109                                          | given                                                                           |  |  |  |
|                                        | 0.00                                                                                                    | va          | 0109        | t0007510  | cleaning                            | 3213-0:       | 06/01/2018            | 300.00       | 263.17          |                                        | 36.83                                                       | Unit:0109                                          | Cleaning- heavy clean/ remove couches, bed, 10 bags of trash                    |  |  |  |
|                                        | 0.00                                                                                                    | va          | 0109        | t0007510  | flrcov                              | 3213-0:       | 06/01/2018            | 75.00        | 0.00            |                                        | 75.00                                                       | :MoveOut<br>Unit:0109                              | Carpet Cleaning                                                                 |  |  |  |
|                                        | 0.00                                                                                                    | va          | 0109        | t0007510  | bbwst                               | 3223-0(       | 06/01/2018            | 58.00        | 0.00            |                                        | 58.00                                                       | :MoveOut<br>Unit:0109                              | Billback-Water/Sewer/Trashhe owes through the end of June- no 30 day n<br>given |  |  |  |

0.00 Unapplied Payment already processed through receipt batch.

- a. Click on 💻 under Display Type to Add Rows; type in number of rows to add in as many lines as payments on the Collection check payment
- b. For each resident payment type in their unit number or tcode and then enter the amount of paid for them
- c. Check amount equals to the total amount of whole deposited check
- d. Document type is Commercial Check
- e. Notes is the name of the Collection Company on check payment
- f. Enter Detail; check the boxes for distribution of payment to appropriate resident charges

## CHECKSCAN RECEIPT BATCH

Once all check information has been entered for a batch Click the "**Report**" button (Unposted Report will appear in a new window.)

| Checksca                               | Checkscan Receipt Batch Report |          |        |           |          |           |      |          |                 |        |        |             |            |         |
|----------------------------------------|--------------------------------|----------|--------|-----------|----------|-----------|------|----------|-----------------|--------|--------|-------------|------------|---------|
| CHECKs<br>Total Entered<br>CHECKscan E | can Unposte                    | d Report | t      |           |          |           |      |          |                 | E      | xcel   | <u>P</u> DF |            |         |
| File Type                              | Receipt Batch#                 | Ctrl#    | Check# | Cash Acct | Property | Inc Acct  | Unit | Resident | Name            | Status | Amount | Remarks     | Date       | Month   |
| X9                                     |                                |          | 010048 | 1110-0000 | comind01 | 4916-0000 | 1000 | t0001269 | Alston and Bird |        | 1.29   |             | 08/19/2014 | 08/2014 |
|                                        |                                |          |        |           |          |           |      |          |                 |        |        |             |            |         |
| Total                                  |                                |          |        |           |          |           |      |          |                 |        | 1.29   |             |            |         |

- a. Verify that the report is accurate, then close the window.
- b. Click the "**Post**" button . A confirmation message will appear.
- c. **Print** posted report in excel (Full details of deposits must be visible)
- d. Attach copy of printed report to original check copies for submission to Main Office after Final AME submission.